## Manuál používateľa Buxusu pre web STU BA

(stav k 10. 8. 2005)

## 1. Prihlásenie a odhlásenie používateľa

Ak chcete upravovať stránky v Buxuse, musíte byť prihlásený (nalogovaný) do systému.

### Prihlásenie

| Buxus                                                                  |                                                               |
|------------------------------------------------------------------------|---------------------------------------------------------------|
| Copyright © 2000-2004<br>ul42, spol. s r.o.<br>Všetky práva vyhradené. | Vitajte v Buxuse<br>Napíšte svoje prihlasovacie meno a heslo. |
| Ďalšie informácie o Buxuse:                                            | Prihlásenie                                                   |
| buxus@ui42.sk                                                          | Login:                                                        |
|                                                                        | Heslo:                                                        |
|                                                                        | Prihlásiť                                                     |
|                                                                        |                                                               |

### Obr.: Prihlasovanie do Buxusu

Buxus spustíte vypísaním URL adresy Vašej Buxus inštalácie do Internetového prehliadača.

URL prihlasovacej stránky je http://www.stuba.sk/buxus/

Vyplníte nasledovné údaje:

## Prihlasovacie meno/ Login

Login je Vaše používateľské meno, pod ktorým Vás Buxus identifikuje. Toto meno Vám musí prideliť administrátor Buxusu.

### Heslo

Heslo je postupnosť písmen/čísel, ktoré Vás identifikujú pre Buxus pod určitým používateľským menom.

Buxus si overuje informácie o Vašom používateľskom konte, a ak sú údaje správne, umožní Vám prístup.

## Odhlásenie

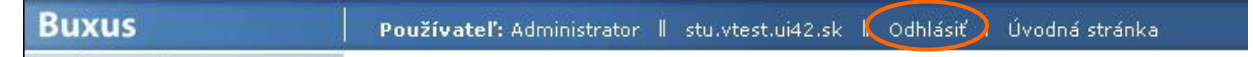

### Obr.: Odhlasovanie z Buxusu

Odhlásiť z Buxusu sa môžete kliknutím na link Logout/Odhlásiť. Po odhlásení sa dostanete na stránku s prihlasovacím oknom, ktoré je pripravené pre prihlásenie ďalšieho používateľa. Pre dodržanie bezpečnosti odporúčame, aby ste sa z Buxusu odhlásili vždy, keď v ňom prestanete pracovať.

! Poznámka: V Buxuse nemôžete byť prihlásený pod viac ako jedným používateľským menom súčasne, okrem prípadu, že súčasne používate rôzne internetové prehliadače.

## 2. Navigácia v Buxuse

## 2.1 Po prihlásení

| Buxus                                                                                                    | Používateľ: Administrator 📗 stu.vtest.ui42.sk 📗 Odhlásiť 丨                                                                                                    | Úvodná stránka                                                                                                    |
|----------------------------------------------------------------------------------------------------|----------------------------------------------------------------------------------------------------|----------------------------------------------------------------------------------------------------|
| ID: Navigátor                                                                                                    | Úvodná stránka                                                                                                    |                                                                                                    |
|                                                                                                    | Vyberte si, čo chcete upraviť na svojom webe.                                                                                                    |                                                                                                    |
| Stránky                                                                                                    | Vybľadať                                                                                                    |                                                                                                    |
| Šablóny                                                                                                    | Hiadat:                                                                                                    |                                                                                                    |
| Používatelia                                                                                                    | Rozbaliť ďalšiu úroveň Zbaliť všetko                                                                                                    |                                                                                                    |
| Administrácia                                                                                                    | Main Page Zoradiť podľa: abecedy dátumu                                                                                                    |                                                                                                    |
| MODULY                                                                                                    | ⊞-t冒 Hlavná stránka (A:1)                                                                                                    |                                                                                                    |
| Formuláre                                                                                                    | Template Zoradiť podľa: abecedvildátumu                                                                                                    |                                                                                                    |
| Počítadlá                                                                                                    | ⊕-t≡ General template (A:2)                                                                                                    |                                                                                                    |
| Copyright © 2000-2004<br>ui42, spol. s r.o.<br>Všetky práva vyhradené.<br>Verzia: 5.2.0<br>Ďalšie informácie o Buxuse:<br>http://www.buxus.sk<br>buxus@ui42.sk<br>Odkaz tvorcom | Parentitem       Zoradiť podľa: abecedy dátumu         Parent Item (A:43)         System Option       Zoradiť podľa: abecedy dátumu         ⊡::       Main system option (P:3)         Navigátor       Yyberte si stránku webu, ktorú chcete upraviť, alebo časť webu, kam chcete pridať novú stránku.         Stránky       Upravte obsah vybranej stránky webu alebo pridajte novú stránku.         Šablóny       Upravte vybranú šablónu webu alebo pridajte novú.         Používatelia       Pridajte nového používateľa Buxusu alebo upravte profil existujúceho.         Administrácia       Nastavte systémové možnosti Buxusu alebo využite ďalšie možnosti administrácie stránok a šablón. | <mark>Formuláre</mark><br>Pozrite si odoslané formuláre na svojom webe.<br><u>Počítadlá</u><br>Pozrite si návštevnosť svojho webu. |

### Obr.: Úvodná stránka Buxusu

Po prihlásení sa zobrazí **Úvodná stránka** Buxusu, ktorá poskytuje pre používateľov vstup do Navigátora, pre administrátora ponuku menu Šablóny, Používatelia a Administrácia, a stručný prehľad modulov.

Prvý krok použivateľa/redaktora Buxusu môže vyzerať nasledovne:

- » Kliknutie na Stránky -> zobrazí sa Hlavná stránka. Ďalšou voľbou je potom Ukážka, cez ktorú sa dostanete do preview menu, môžete sa preklikávať jeho štruktúrou a vkladať nové stránky do vybraných sekcií, či rubrík.
- » Zadanie identifikačného čísla stránky do okienka ID (nachádza sa vľavo hore nad menu, pod logom Buxusu). Po zadaní ID a jeho potvrdení Enterom sa v Buxuse dostanete na požadovanú stránku.

ID sa nachádza v adresovom riadku Vášho internetového prehliadača (viď. obrázok – Hlavná stránka, ID = 1)

| 🗧 Favorites 🜒 Media 🔗 🔗 - 😓 📼 🛄 👯 🦝 |
|-------------------------------------|
| page_id=1                           |
|                                     |

Obr.: ID stránky

2.2 Navigátor

» Rozbalenie stromovej štruktúry webu pomocou navigátora (viac v časti Navigátor).

| Buxus                                                                                                    | Používateľ: Administrator 📗 stu.vtest.ui42.sk 📗 Odhlásiť 丨 Úvodná stránka                                                                                                    |
|----------------------------------------------------------------------------------------------------|----------------------------------------------------------------------------------------------------|
| ID: Navigátor                                                                                                    | Navigátor                                                                                                    |
|                                                                                                    | Kliknutím na znamienko plus rozbalíte podstránky, pomocou znamienka mínus ich zbalíte. Kliknutím na meno stránky môžete z<br>stránku.                                                                                                    |
| Stránky                                                                                                    |                                                                                                    |
| Šablóny                                                                                                    | Hladať: Vyhľadať                                                                                                    |
| Používatelia                                                                                                    | Poshalif dalžiu úrovači Zhalif vžetko                                                                                                    |
| Administrácia                                                                                                    |                                                                                                    |
|                                                                                                    | Main Page Zoradiť podľa: abecedy   dátumu                                                                                                    |
| MODULY                                                                                                    | □+≣ Hlavná stránka (A;1) Preusporiadať všetkých potomkov                                                                                                    |
| Formuláre                                                                                                    | Jazyk Zoradit podľa: abecedy jatumu Vlozit Preusporiadat                                                                                                    |
| Počítadlá                                                                                                    |                                                                                                    |
| Ui42, spol. sr.o.<br>Všetky práva vyhradené.<br>Verzia: 5.2.0<br>Ďalšie informácie o Buxuse:<br>http://www.buxus.sk<br>buxus@ui42.sk<br>Odkaz tvorcom | Image: Studia Studia |
|                                                                                                    | Inkubátor (P:174)<br>Linka SAV (A:97)<br>Linka STU (A:96)<br>Banner Zoradíť podľa: abecedy Idátumu Vložiť Preusporiadať                                                                                                    |
|                                                                                                    | Know-How (P:123)<br>Univerzitný technologický inkubátor (P:122)                                                                                                    |
|                                                                                                    | Vizitka Zoradiť podľa: abecedy dátumu Vložiť                                                                                                    |

#### Obr.: Navigátor Buxusu

Na orientovanie v štruktúre stránok máte k dispozícii **Navigátor**, ktorým sa pohybujete v štruktúre stránok. Po nájdení požadovanej stránky kliknete na jej meno, následne sa Vám zobrazia všetky jej vlastnosti. V navigátori okrem názvu stránky môžete vidieť aj stav stránky (A - aktívny, P - pasívny), ID číslo a máte možnosť vložiť stránku vybraného typu. V ľavej časti Buxusu sa nachádza kontextové menu.

**Navigátor** je hlavný nástroj pre orientáciu v stránkach. Vidíte svoj web v tzv. stromovej štruktúre s možnosťou rozbaľovania ďalších úrovní podľa potreby. Používanie je podobné ako vo Windows Exploreri – klikaním na "+" a "–" sa úrovne rozbaľujú alebo zbaľujú. Kliknutím na názov stránky sa zobrazia všetky jej vlastnosti. V ľavej časti Buxusu sa nachádza kontextové menu.

Navigátor okrem toho poskytuje možnosť vkladať nové stránky, zoraďovať a usporiadavať stránky alebo vyhľadávať stránky.

## 2.3 ID stránky

Po zadaní ID čísla stránky, ktorú chcete upraviť a potvrdení (ENTER) sa táto stránka v Buxuse zobrazí a môžete s ňou ďalej pracovať.

## 2.4 Modré Tlačidlo Buxus

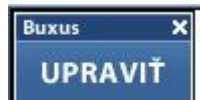

### **Obr.: Modré Buxus tlačidlo UPRAVIŤ**

V **Ukážke** stránky je k dispozícii modré tlačidlo Buxus. Pohybujete sa po stránkach a rubrikách a pokiaľ chcete práve zobrazenú stránku upraviť, prípadne vložiť novú stránku do práve zobrazovanej rubriky, kliknite naň a stránka (sekcia, rubrika, článok, aktualita, podujatie, ...) sa zobrazí v Buxuse.

## 3. Stránky v Buxuse

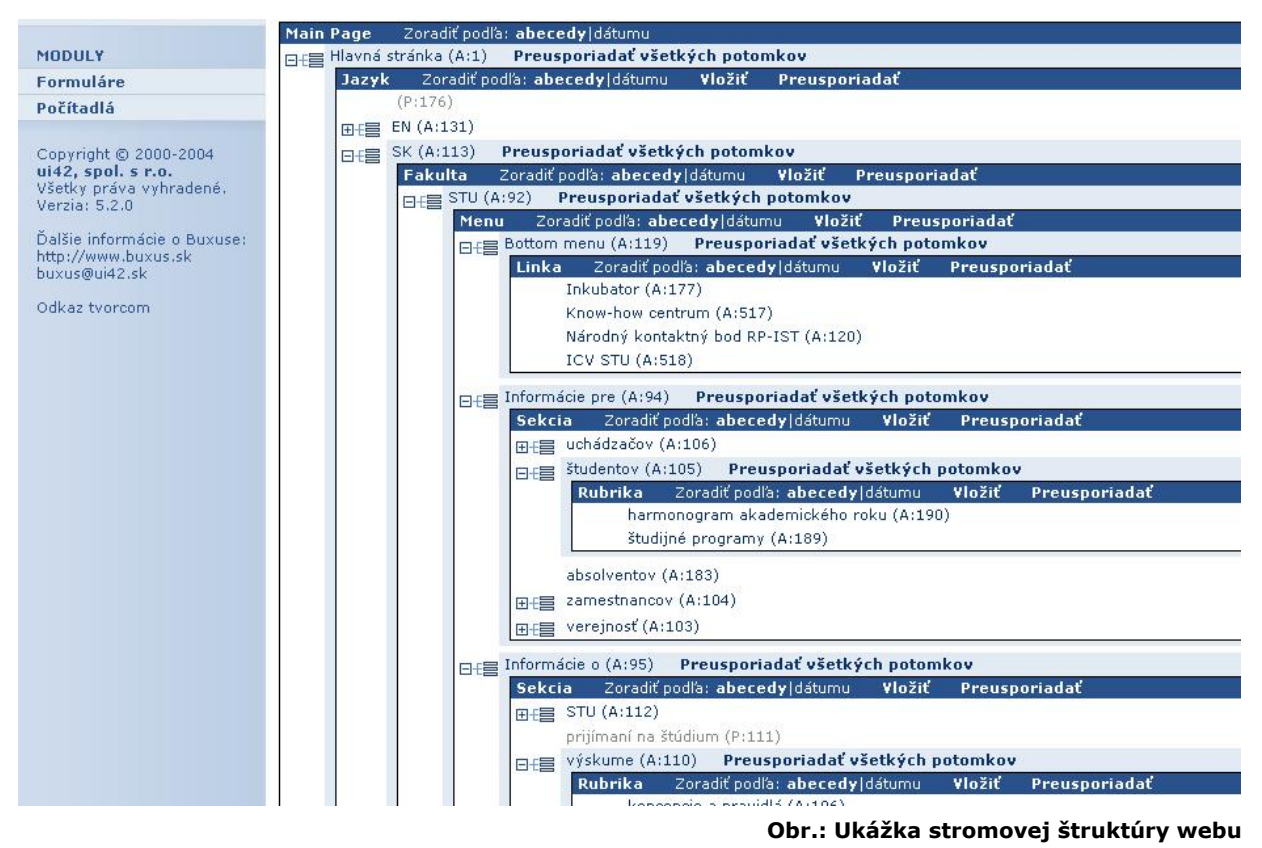

## 3.1 Štruktúra typov stránok v Buxuse:

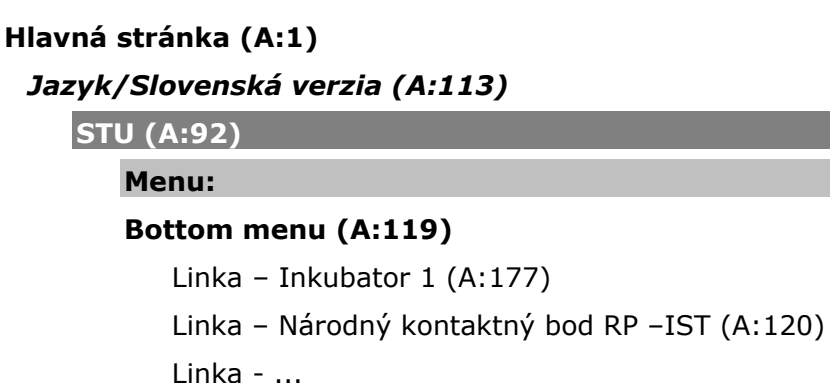

## Informácie pre (A:94)

Sekcia - uchádzačov (A:106)

Sekcia - študentov (A:105)

Sekcia - zamestnancov (A:104)

Článok - ...

Sekcia - verejnosť (A:103)

## Informácie o (A:95)

Sekcia - STU 1 (A:112)

Sekcia - prijímaní na štúdium (A:111)

Sekcia - výskume (A:110)

Sekcia - medzinárodných aktivitách (A:109)

Sekcia - službách (A:108)

Sekcia - dianí na STU (A:107)

Rubrika - Aktuality 1 (A:117)

Článok - ...

Rubrika - Prehľad podujatí (A:116)

Rubrika - Univerzitné časopisy (A:115)

Rubrika - Média o STU (A:114)

## Main menu (A:93)

Linka - Fakulty (A:102)

Linka - Aktuality STU (A:101)

Linka - Kontakty (A:100)

Linka - Webmail (A:99)

Linka - Telefónny zoznam (A:98)

## Linka:

Inkubátor (P:174)

Linka SAV (A:97)

Linka STU (A:96)

## Banner:

Know-How (P:123)

Univerzitný technologický inkubátor (P:122)

## Vizitka:

## Slovenská technická univerzita v Bratislave (A:162)

## Texty na stránke:

css (P:519)

```
najnovsie_podujatia (A:215)
najnovsie_aktuality (A:212)
Webmaste (A:169)
links (A:168)
stu_faculties (A:167)
Search (A:166)
Update (A:165)
Sitemap (A:164)
Title (A:163)
```

FIIT (A:118)

Rovnako ako pri STU... (samozrejme, odlišné texty, nové ID stránok)

FCHPT (A:125)

Rovnako ako pri STU... (samozrejme, odlišné texty, nové ID stránok)

SjF (A:126)

Rovnako ako pri STU... (samozrejme, odlišné texty, nové ID stránok)

SvF (A:127)

Rovnako ako pri STU... (samozrejme, odlišné texty, nové ID stránok)

MtF (A:128)

Rovnako ako pri STU... (samozrejme, odlišné texty, nové ID stránok)

FEI (A:129)

Rovnako ako pri STU... (samozrejme, odlišné texty, nové ID stránok)

FA (A:130)

Rovnako ako pri STU... (samozrejme, odlišné texty, nové ID stránok)

## Jazyk/Anglická verzia (A:131)

STU (A:92)

## Fakulta/Mapa stránok (P:171)

! Poznámka: Konkrétne stránky a podstránky sa, samozrejme dynamicky menia budú meniť. Dôležitá je najmä štruktúra typov stránok webu.

## 3.2 Typy stránok v stromovej štruktúre webu

V Buxuse sú pravidlá, ktoré definujú aké typy stránok (resp. aké časti webu) je možné v danej vetve stromu webu vkladať.

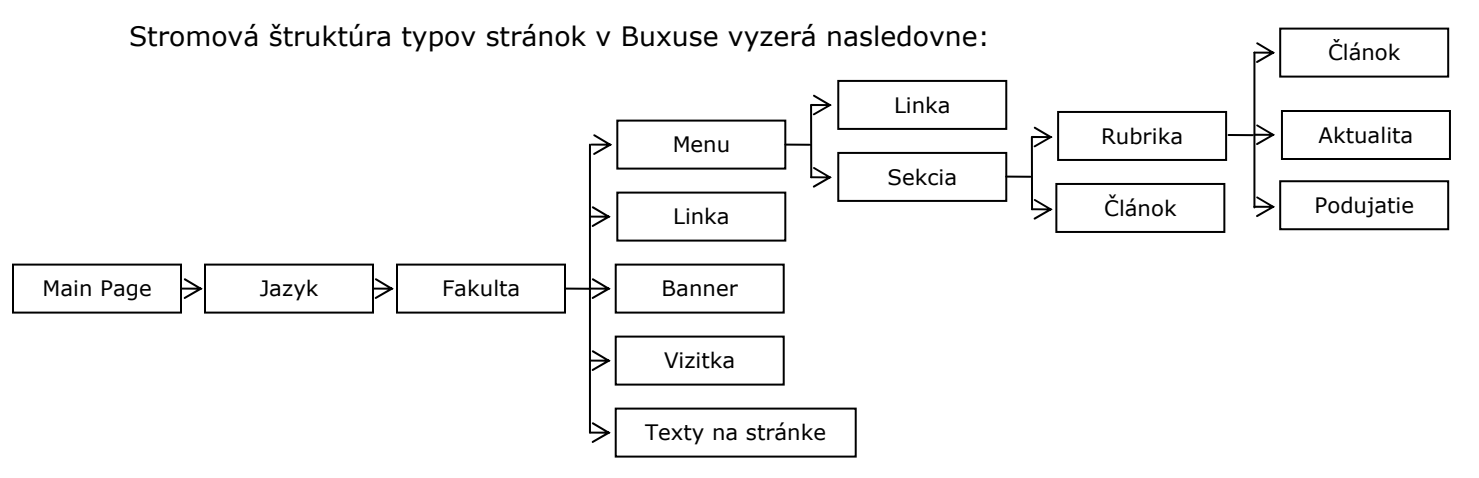

Main Page – Hlavná stránka

Pod Hlavnú stránku je možné vkladať len jazykové verzie (Jazyk)

Jazyk – rozvetvenie webu do jazykových verzií

Pod Jazyk je možné vkladať len Fakulty

Fakulta – rozvetvenie webu na weby jednotlivých fakúlt STU (zo systémových dôvodov je ako fakulta zaradený aj web celej Univerzity, ktorý je spravovaný Rektorátom STU)

Pod Fakulty je možné vkladať tieto typy stránok/častí webu:

- Menu
- Linka
- Banner
- Vizitka
- Texty na stránke

| Buxus                   | Používateľ: Administrator    stu.vtest.ui42.sk    Odhlásiť   Úvodná stránka |                        |                                                                                                    |                   |                      |  |  |  |
|-------------------------|-----------------------------------------------------------------------------|------------------------|----------------------------------------------------------------------------------------------------|-------------------|----------------------|--|--|--|
| ID: 92 Navigátor        | Upravte stránku:                                                            | Fakulta                |                                                                                                    |                   |                      |  |  |  |
| ▶ Stránky               | Zmeňte potrebné úd                                                          | daie alebo iné nastave | enia stránky.                                                                                                    |                   |                      |  |  |  |
| Navigátor               |                                                                             | ~                      |                                                                                                    |                   |                      |  |  |  |
| Ukážka                  | Pozícia stránky:                                                            |                        |                                                                                                    |                   |                      |  |  |  |
| Vystrihnúť              | Main Page                                                                   |                        |                                                                                                    |                   | Jazyk                |  |  |  |
| Skopírovať              | <u>Hlavná stránka</u>                                                       |                        |                                                                                                    |                   | SK                   |  |  |  |
| Prilepiť                | Základné param                                                              | netre stránky:         |                                                                                                    |                   |                      |  |  |  |
| Zmeniť typy             | Názov:                                                                      | STU                    |                                                                                                    |                   |                      |  |  |  |
| Odstrániť               | Тур:                                                                        | Fakulta                |                                                                                                    |                   |                      |  |  |  |
| Nastaviť šablónu        | Stav:                                                                       | Active                 | Vytvorené:                                                                                                    | 2005-01-04 11:39: | 40                   |  |  |  |
| Nastaviť práva          | ID:                                                                         | 02                     | Posledná úprava:                                                                                                    | 2005 04 10 10:12: | 45                   |  |  |  |
| Šablóna                 | Autor                                                                       |                        |                                                                                                    |                   |                      |  |  |  |
| Počítadlá               | Mutor.                                                                      | Administrator          | medeme (cas).                                                                                                    | 2005-01-04 11:39: | .54                  |  |  |  |
| Prehliadač obrázkov     | Obsah stránky a                                                             | a rozšírené parame     | tre:                                                                                                    | - 62              |                      |  |  |  |
| Prehliadač dokumentov   | Title:                                                                      | STU                    |                                                                                                    |                   |                      |  |  |  |
| XML Export              | Zobrazovaný                                                                 | 20                     |                                                                                                    | 27                |                      |  |  |  |
| XML Import              | počet aktualit:                                                             |                        |                                                                                                    |                   |                      |  |  |  |
| Archív stránky          | počet podujatí:                                                             | 5                      |                                                                                                    |                   |                      |  |  |  |
| ¥ložiť Banner           | Vizitka:                                                                    | Slovenská technick     | á univerzita v Bratislave 💌                                                                                                    |                   |                      |  |  |  |
| ¥ložiť Linka            |                                                                             |                        |                                                                                                    |                   |                      |  |  |  |
| Vložiť Menu             |                                                                             | <b>1</b>               | ( and a fact of a fact of |                   |                      |  |  |  |
| Vložiť Texty na stránke | Zvoľte si nasledu                                                           | júcu stránku: Spät     | : na tuto stranku 🗾                                                                                                    |                   |                      |  |  |  |
| ¥ložiť ¥izitka          |                                                                             |                        |                                                                                                    |                   |                      |  |  |  |
|                         | Použiť úpravy                                                               |                        |                                                                                                    |                   |                      |  |  |  |
| ▶ Stránky               |                                                                             |                        |                                                                                                    |                   |                      |  |  |  |
| Šablóny                 |                                                                             |                        |                                                                                                    |                   |                      |  |  |  |
| Používatelia            |                                                                             |                        |                                                                                                    |                   |                      |  |  |  |
|                         | -                                                                           |                        |                                                                                                    | Obr.: Uká         | ážka stránky Fakulta |  |  |  |

 Menu – rozvetvenie webu do Menu. Na stránkach STU rozlišujeme niekoľko typov Menu (Bottom menu, Informáce pre, Informácie o, Main Menu = Hlavné menu)
 Pod Menu je možné vkladať tieto typy stránok/častí webu:

Sekcia

- Sekcia
- Linka
- Sekcia rozvetvenie webu do Sekcií.

Pod Sekcie je možné vkladať tieto typy stránok/častí webu:

- Rubrika
- Článok

| Buxus                 | Používateľ: Adm                                                                                                    | ninistrator    stu.vtest.u           | ui42.sk 🛛 Odhlásiť I    | Úvodná    | stránka        |                |  |  |  |  |
|-----------------------|----------------------------------------------------------------------------------------------------|--------------------------------------|-------------------------|-----------|----------------|----------------|--|--|--|--|
| ID: Navigátor         | Vložte stránku: S                                                                                                    | ekcia                                |                         |           |                |                |  |  |  |  |
| ▶ Stránky             | Vložte potrebné úda                                                                                                    | aje alebo iné nastavenia             | stránky.                |           |                |                |  |  |  |  |
| Navigátor             |                                                                                                    |                                      |                         |           |                |                |  |  |  |  |
| Ukážka                | Pozicia stranky                                                                                                    | Pozícia stránky:                     |                         |           |                |                |  |  |  |  |
| Vystrihnúť            | Main Page                                                                                                    |                                      | Jazyk                   | Fakult    | a              | Menu           |  |  |  |  |
| Skopírovať            | <u>Hlavná stránka</u>                                                                                                    |                                      | <u>SK</u>               | STU       |                | Informácie pre |  |  |  |  |
| Prilepiť              | Základné paran                                                                                                    | netre stránky:                       |                         |           |                | 1 Marco        |  |  |  |  |
| Zmeniť typy           | Názov:                                                                                                    |                                      |                         |           |                |                |  |  |  |  |
| Odstrániť             | Тур:                                                                                                    | Sekcia                               |                         |           |                |                |  |  |  |  |
| Nastaviť šablónu      | Stav:                                                                                                    | Passive 💌                            | Vytvorené:              |           | 2005-04-12 12: | 50:42          |  |  |  |  |
| Nastaviť práva        | ID:                                                                                                    | Posledná únrava: 2005-04-12 12:50:42 |                         |           |                |                |  |  |  |  |
| Šablóna               | Autor:                                                                                                    | Administrator                        | Triedenie (čas):        |           | 2005-04-12 12: | :50:42         |  |  |  |  |
| Počítadlá             | Hacon                                                                                                    | Administrator                        | incucine (cus)          |           | 2003 04 12 12. | 30.42          |  |  |  |  |
| Prehliadač obrázkov   | Obsah stránky a                                                                                                    | a rozšírené parametro                | e:                      |           |                |                |  |  |  |  |
| Prehliadač dokumentov | Title:                                                                                                    |                                      |                         |           |                |                |  |  |  |  |
| XML Export            | Text:                                                                                                    |                                      |                         |           |                |                |  |  |  |  |
| XML Import            |                                                                                                    |                                      |                         |           |                |                |  |  |  |  |
| Archív stránky        |                                                                                                    | LITTLE TO ALL                        |                         |           |                | 152            |  |  |  |  |
|                       |                                                                                                    | HIMLEditor                           |                         |           | Desires        |                |  |  |  |  |
| Stránky               |                                                                                                    | HIML SUDOP:                          | ····                    |           | Browse         |                |  |  |  |  |
| Šablóny               | -                                                                                                    | Word HTML: O Vyci                    | stit komplet 🤍 Vycisti  | t hlavick | u 🙂 Nevycistit |                |  |  |  |  |
| Používatelia          | Vizitka:                                                                                                    |                                      |                         | -         |                |                |  |  |  |  |
| Administrácia         | a de la companya de la companya de la compa | 50                                   |                         |           |                |                |  |  |  |  |
| MODULY                | Zvoľte si nasledu                                                                                                    | FCHPT<br>JIJFEI                      |                         | -         |                |                |  |  |  |  |
| Formuláre             |                                                                                                    | FIIT                                 |                         |           |                |                |  |  |  |  |
| Počítadlá             | Vložiť                                                                                                    | SjF                                  |                         |           |                |                |  |  |  |  |
|                       |                                                                                                    | Slovenská technická u                | univerzita v Bratislave |           |                |                |  |  |  |  |
| Convright @ 2000 2004 |                                                                                                    | SAL                                  |                         |           |                |                |  |  |  |  |

Obr.: Vkladanie novej Sekcie

Rubrika – rozvetvenie webu do Rubrík.

Pod Rubriky je možné vkladať tieto typy stránok/častí webu:

- Článok
- Aktualita
- Podujatie

| Buxus                 | Používateľ:     | Administrator I s                                   | tu.vtest.ui42.s                                               | k 🛚 Odhlásiť 🛛 Úv   | vodná stránka        |                 |  |  |  |  |
|-----------------------|-----------------|-----------------------------------------------------|---------------------------------------------------------------|---------------------|----------------------|-----------------|--|--|--|--|
| ID: 190 Navigátor     | Upravte strán   | ku: Rubrika                                         |                                                               |                     |                      |                 |  |  |  |  |
| ♦ Stránky             | Zmeňte potrebn  | Zmeňte potrebné údaje alebo iné nastavenia stránky. |                                                               |                     |                      |                 |  |  |  |  |
| Navigátor             | Destate shots   |                                                     |                                                               |                     |                      |                 |  |  |  |  |
| Ukážka                | Pozicia strai   | Pozicia stranky:                                    |                                                               |                     |                      |                 |  |  |  |  |
| Vystrihnúť            | Main Page       |                                                     | Jazyk                                                         | Fakulta             | Menu                 | Sekcia          |  |  |  |  |
| Skopírovať            | Hlavná stránk   | <u>a</u>                                            | <u>SK</u>                                                     | <u>stu</u>          | Informácie pre       | studentov       |  |  |  |  |
| Prilepiť              | Základné pa     | rametre stránky:                                    |                                                               |                     |                      |                 |  |  |  |  |
| Zmeniť typy           | Názov:          | harmonogran                                         | n akademické                                                  | ho roku             |                      |                 |  |  |  |  |
| Odstrániť             | Тур:            | Rubrika                                             |                                                               |                     |                      |                 |  |  |  |  |
| Nastaviť šablónu      | Stav:           | Active                                              | Active Vytyorené: 2005-03-11 14:45:37                         |                     |                      |                 |  |  |  |  |
| Nastaviť práva        | ID:             | 190                                                 | 100 Posledná úprava: 2005-02-11 14:45:37                      |                     |                      |                 |  |  |  |  |
| Šablóna               | Autor:          | Redaktor                                            | Deduktor         Triedepie (čas):         2005-03-11 14:45:14 |                     |                      |                 |  |  |  |  |
| Počítadlá             | natori          | Redaktor Thedenie (cas). 2005-03-11 14:45:14        |                                                               |                     |                      |                 |  |  |  |  |
| Prehliadač obrázkov   | Obsah strán     | ky a rozšírené pa                                   | arametre:                                                     |                     |                      |                 |  |  |  |  |
| Prehliadač dokumentov | Title:          | harmonogran                                         | n akademické                                                  | ho roku             |                      |                 |  |  |  |  |
| XML Export            | Text:           |                                                     |                                                               |                     |                      |                 |  |  |  |  |
| XML Import            |                 |                                                     |                                                               |                     |                      |                 |  |  |  |  |
| Archív stránky        | _               |                                                     | -                                                             |                     |                      |                 |  |  |  |  |
| Vložiť Aktualita      |                 |                                                     |                                                               |                     | Browne               |                 |  |  |  |  |
| Vložiť Článok         |                 | HIML SUDOR:                                         | C                                                             | 1 . <b>A</b>        | Diowse               |                 |  |  |  |  |
| Vložiť Podujatie      |                 | Word HTML:                                          | U Vycistit k                                                  | omplet O Vycistit h | lavicku 🔍 Nevycistit |                 |  |  |  |  |
|                       |                 |                                                     |                                                               |                     |                      |                 |  |  |  |  |
| Stránky               | Zvoľte si nasli | edujúcu stránku:                                    | Späť na túto                                                  | ) stránku           |                      |                 |  |  |  |  |
| Šablóny               | Litoreo Si Masi | ,ucu su ulikui                                      |                                                               |                     |                      |                 |  |  |  |  |
| Používatelia          | Použiť úprav    | v 1                                                 |                                                               |                     |                      |                 |  |  |  |  |
| Administrácia         | Fourie aprav    | y .                                                 |                                                               |                     |                      |                 |  |  |  |  |
| MODULY                |                 |                                                     |                                                               |                     |                      |                 |  |  |  |  |
|                       |                 |                                                     |                                                               |                     | Obr.: Ukážk          | ka Rubrikv webu |  |  |  |  |

## 3.3 Základné parametre všetkých typov stránok

| Pozícia stránky:      |                                          |           |         |      |                     |                |  |  |
|-----------------------|------------------------------------------|-----------|---------|------|---------------------|----------------|--|--|
| Main Page             |                                          | Jazyk     | Fakulta |      | Menu                | Sekcia         |  |  |
| <u>Hlavná stránka</u> |                                          | <u>sk</u> | STU     |      | <u>Informácie o</u> | <u>výskume</u> |  |  |
| Základná naran        | a filiada é a compositiva a tota los     |           |         |      |                     |                |  |  |
| Zakiaune paran        | ieue suaiky.                             |           |         |      |                     |                |  |  |
| Názov:                | koncepcie a pravidl                      | á         |         |      |                     |                |  |  |
| Тур:                  | Rubrika                                  |           |         |      |                     |                |  |  |
| Stav:                 | Active Vytvorené: 2005-03-11 15:18:37    |           |         |      |                     |                |  |  |
| ID:                   | 196 Posledná úprava: 2005-03-11 15:18:37 |           |         |      |                     |                |  |  |
| Autor:                | Redaktor                                 | Triedenie | (čas):  | 2005 | -03-11 15:24:30     |                |  |  |

- Názov je interný názov stránky v systéme Buxus.
- **Typ** označuje typ stránky (Linka, Sekcia, Rubrika, Článok, Aktualita, Podujatie, ...)
- Stav označuje, či je stránka aktívna (Active zobrazuje sa) alebo pasívna (Passive nezobrazuje sa). Štandardne je každá nová stránka nastavená na Passive. Ak je stránka pripravená a máte právo na "aktiváciu/publikovanie" stránok, môžete Stav nastaviť na Active, tým stránku zverejníte na webe.
- ID je identifikačné číslo stránky, generované automaticky.
- **Autor** je generovaný automaticky podľa mena používateľa, ktorý vytvoril stránku.
- Dátumy sú generované automaticky, okrem dátumu Triedenie, pomocou ktorého môžete meniť poradie zobrazovania stránok.

Obr.: Základné parametre stránky

| Buxus                 | Používateľ:     | Administrato                                        | or II stu.vt | est.ui42.sk   | ll od   | hlásiť l Úvodn    | á stránka           |                                                                                                    |                   |
|-----------------------|-----------------|-----------------------------------------------------|--------------|---------------|---------|-------------------|---------------------|----------------------------------------------------------------------------------------------------|-------------------|
| ID: Navigátor         | Vložte stránku  | Vložte stránku: Článok                              |              |               |         |                   |                     |                                                                                                    |                   |
| ▶ Stránky             | Vložte potrebné | Vložte potrebné údaje alebo iné nastavenia stránky. |              |               |         |                   |                     |                                                                                                    |                   |
| Navigátor             | Dopísia stuís   | - li                                                |              |               |         |                   |                     |                                                                                                    |                   |
| Ukážka                | Main Dago       | пку:                                                | laavk        | Falculta      |         | Moou              |                     | Solveia                                                                                                    | Bubrika           |
| Vystrihnúť            | Main Page       |                                                     | Jazyk        | Pakulta       | ,       | Menu              |                     | Sekula                                                                                                    | Kubrika           |
| Skopírovať            | Hiavna strank   | <u>a</u>                                            | SK           | 510           | 1       | Informacie pre    |                     | studentov                                                                                                    | studijne programy |
| Prilepiť              | Základné pa     | rametre st                                          | ránky:       |               |         |                   |                     |                                                                                                    |                   |
| Zmeniť typy           | Názov:          |                                                     |              |               |         |                   |                     |                                                                                                    |                   |
| Odstrániť             | Тур:            | Článok                                              | (            |               |         |                   |                     |                                                                                                    |                   |
| Nastaviť šablónu      | Stav:           | Passis                                              | /e 🔽         | V             | vtvore  | né:               | 2005-04             | -12 12:54:50                                                                                                    |                   |
| Nastaviť práva        | ID:             | [rassi                                              |              | P             | osledn  | á únrava:         | 2005-04             | -12 12:54:50                                                                                                    |                   |
| Šablóna               | Autom           |                                                     |              |               |         |                   | 2005 04 12 12,54,50 |                                                                                                    |                   |
| Počítadlá             | Autor:          | Admin                                               | istrator     |               | rieuen  | ie (cas):         | 2005-04             | -12 12:54:50                                                                                                    |                   |
| Prehliadač obrázkov   | Obsah strán     | ky a rozšír                                         | ené param    | netre:        |         |                   |                     |                                                                                                    |                   |
| Prehliadač dokumentov | Title:          |                                                     |              |               |         |                   |                     | **************************************                                                                                                    |                   |
| XML Export            | Text:           |                                                     |              |               |         |                   |                     | 4                                                                                                    |                   |
| XML Import            |                 |                                                     |              |               |         |                   |                     |                                                                                                    |                   |
| Archív stránky        |                 |                                                     |              |               |         |                   |                     | 1                                                                                                    |                   |
|                       |                 | НТМ                                                 | 1L Editor    |               |         |                   | 1                   |                                                                                                    |                   |
|                       | -               | HTML                                                | súbor:       | 80,617048-611 | 57 745  | 200 20 03000 700  | Browse              | and the second second sec |                   |
| P Stranky             | -               | Word                                                | HTML: O      | Vyčistiť kor  | mplet ( | 🔿 Vyčistiť hlavid | šku 🖸 Nev           | yčistiť                                                                                                    |                   |
| Sablony               |                 |                                                     |              |               |         |                   |                     |                                                                                                    |                   |
| Použivatelia          |                 |                                                     |              |               |         |                   |                     |                                                                                                    |                   |
| Administrácia         | Zvoľte si nasl  | edujúcu st                                          | ránku: Sp    | ať na túto s  | stránku |                   | -                   |                                                                                                    |                   |
| MODULY                |                 |                                                     |              |               |         |                   |                     |                                                                                                    |                   |
|                       | VI-SH           |                                                     |              |               |         |                   |                     |                                                                                                    |                   |
| Formuláre             | VIUZIC          |                                                     |              |               |         |                   |                     |                                                                                                    |                   |

## 3.4 Rozšírené parametre spoločné pre typ stránok "ČLÁNOK"

Obr.: Vkladanie nového článku

- Title názov položky v menu, pod ktorou sa článok bude nachádzať. Môže, ale nemusí byť rovnaký ako názov samotného článku (viď. Titulok článku)
- Text samotný text stránky/článku.

Vkladanie textu:

- 3.4.1 Písanie priamo do textového boxu (pre úpravy textu môžete používať HTML),
- 3.4.2 Vloženie textu ako už pripravený HTML súbor z externého editora,
- 3.4.3 Použitie webový HTML editora v Buxuse (len v Internet Exploreri 5 a vyššom),

3.4.4 Vloženie súboru vo formáte MS Word HTML. Vtedy si uložte súbor v MS Worde vo formáte HTML a potom ho preberiete do Buxusu stlačením tlačidla Browse,

3.4.5 Použitie funkcií Copy/Paste a vloženie textu z Wordu priamo do HTML editora (funguje len od Windows2000).

## 3.5 Rozšírené parametre spoločné pre typ stránok "AKTUALITA"

- Title názov položky v menu, pod ktorou sa článok bude nachádzať. Môže, ale nemusí byť rovnaký ako názov samotnej Aktuality.
- Anotácia krátky popisný text k Aktualite, ktorý je zobrazovaný na Hlavnej stránke webu

**Text** – samotný text Aktuality.

Vkladanie textu:

3.5.1 Písanie priamo do textového boxu (pre úpravy textu môžete používať HTML),

3.5.2 Vloženie textu ako už pripravený HTML súbor z externého editora (napr. MS Wordu),

3.5.3 Použitie webový HTML editora v Buxuse (len v Internet Exploreri 5 a vyššom),

3.5.4 Vloženie súboru vo formáte MS Word HTML. Vtedy si uložte súbor v MS Worde vo formáte HTML a potom ho preberiete do Buxusu stlačením tlačidla Browse,

3.5.5 Použitie funkcií Copy/Paste a vloženie textu z Wordu priamo do HTML editora (funguje len od Windows2000).

- Publikovanie nastavenie dátumu a času publikovanie aktuality, t.j. kedy sa jej anotácia zobrazí na Hlavnej stránke.
   Dátum a čas sa nastavujú vo formáte (YYYY-MM-DD hh:mm:ss). Pokiaľ netreba zadať presný čas publikovania aktuality, je postačujúce zadať len dátum (rokmesiac-deň).
- Expirácia nastavenie dátumu a času expirácie aktuality, t.j. kedy sa jej anotácia prestane zobrazovať na Hlavnej stránke.
   Dátum a čas sa nastavujú vo formáte (YYYY-MM-DD hh:mm:ss). Pokiaľ netreba zadať presný čas expirácie aktuality, je postačujúce zadať len dátum (rok-mesiac-deň).
- **Autor** meno autora Aktuality.

! Poznámka: **Aktualita** je zaradená do zoznamu aktualít v príslušnom mesiaci podľa údaja **Publikovanie**.

## 3.6 Rozšírené parametre spoločné pre typ stránok "PODUJATIE"

- Title názov položky v menu, pod ktorou sa článok bude nachádzať. Môže, ale nemusí byť rovnaký ako názov samotného Podujatia.
- Anotácia krátky popisný text k Podujatiu, ktorý je zobrazovaný na Hlavnej stránke webu
- *Text* samotný text Podujatia.

Vkladanie textu:

3.6.1 Písanie priamo do textového boxu (pre úpravy textu môžete používať HTML),

3.6.2 Vloženie textu ako už pripravený HTML súbor z externého editora (napr. MS Wordu),

3.6.3 Použitie webový HTML editora v Buxuse (len v Internet Exploreri 5 a vyššom),

3.6.4 Vloženie súboru vo formáte MS Word HTML. Vtedy si uložte súbor v MS Worde vo formáte HTML a potom ho preberiete do Buxusu stlačením tlačidla Browse,

3.6.5 Použitie funkcií Copy/Paste a vloženie textu z Wordu priamo do HTML editora (funguje len od Windows2000).

Dátum podujatia – nastavenie dátumu a času samotného Podujatia, t.j. kedy sa toto podujatie koná. Dátum a čas sa nastavujú vo formáte (YYYY-MM-DD hh:mm:ss), pokiaľ nie je ešte jasný presný čas Podujatia, stačí zadať jeho dátum, resp. pri dlhodobo plánovaných Podujatiach stačí rok a mesiac – podľa potreby.

! Poznámka: Podľa **Dátumu podujatia** je **Podujatie** zaradené do zoznamu podujatí v príslušnom mesiaci.

 Publikovanie – dátum, ktorý sa bude zobrazovať spolu s anotáciou na Hlavnej stránke.

Dátum a čas sa nastavujú vo formáte (YYYY-MM-DD hh:mm:ss). Pokiaľ netreba zadať presný čas publikovania Podujatia, je postačujúce zadať len dátum (rok-mesiac-den).

 Expirácia – nastavenie dátumu a času expirácie aktuality, t.j. kedy sa jej anotácia prestane zobrazovať na Hlavnej stránke.

Dátum a čas sa nastavujú vo formáte (YYYY-MM-DD hh:mm:ss). Pokiaľ netreba zadať presný čas expirácie aktuality, je postačujúce zadať len dátum (rok-mesiac-den).

Ak toto pole necháte prázdne, aktualita expiruje v deň udaný parametrom **Dátum podujatia**, v prípadne môžete nastaviť jej predčasnú expiráciu (nastaviť jej stav na Passive) manuálne.

Poznámka: Pri krokoch 3.3.4 a 3.3.5 odporúčam vyčistiť wordovské HTML od nepotrebného formátovania v MS Worde.(pod textom - word HTML: Vyčistiť komplet Vyčistiť hlavičku Nevyčistiť alebo priamo v HTML editore pomocou ikonky MML, napr. vtedy, ak text vložíte do HTML editora z Wordu cez Copy/Paste).

## 4. Ukážka stránky

| Buxus                                                                   | Používateľ: Adn                                                                          | Používateľ: Administrator 📗 stu.vtest.ui42.sk 📗 Odhlásiť 丨 Úvodná stránka            |                                |                                            |  |  |  |  |
|-------------------------------------------------------------------------|------------------------------------------------------------------------------------------|--------------------------------------------------------------------------------------|--------------------------------|--------------------------------------------|--|--|--|--|
| ID: 1 Navigátor                                                         | <b>Upravte stránku: Main Page</b><br>Zmeňte potrebné údaje alebo iné nastavenia stránky. |                                                                                      |                                |                                            |  |  |  |  |
| Vacunator<br>Ukážka<br>Vyskrmnúť<br>Skonírovať                          | Základné parar<br>Názov:<br>Typ:                                                         | Základné parametre stránky:       Názov:     Hlavná stránka       Typ:     Main Page |                                |                                            |  |  |  |  |
| Prilepiť<br>Zmeniť typy                                                 | Stav:<br>ID:                                                                             | Active  1                                                                            | Vytvorené:<br>Posledná úprava: | 2000-04-12 00:00:00<br>2005-03-04 16:06:22 |  |  |  |  |
| Odstrániť<br>Nastaviť šablónu                                           | Autor:                                                                                   | ator:         Administrator         Triedenie (čas):         2000-01-01 00:00:00     |                                |                                            |  |  |  |  |
| Nastaviť práva<br>Šablóna                                               | Ubsah stranky<br>Title:                                                                  | ky a rozšírené parametre:                                                            |                                |                                            |  |  |  |  |
| Počítadlá<br>Prehliadač obrázkov<br>Prehliadač dokumentov<br>XML Export | Text                                                                                     | HTML Editor                                                                          |                                |                                            |  |  |  |  |
| XML Import<br>Archív stránky                                            |                                                                                          | Word HTML: O Vyčistiť komplet O Vyčistiť hlavičku 💿 Nevyčistiť                       |                                |                                            |  |  |  |  |
| Vložiť Fakulta<br>Vložiť Jazyk                                          | Zvoľte si nasledu                                                                        | ijúcu stránku: Späť na tú                                                            | to stránku 💌                   |                                            |  |  |  |  |
| ▶ Stránky                                                               | Použiť úpravy                                                                            |                                                                                      |                                |                                            |  |  |  |  |

Obr.: Zobrazenie možnosti Ukážka v menu Buxusu

Zobrazenie stránky si skontrolujete po stlačení linky **Ukážka** v ľavom menu. Stránka sa Vám zobrazí s **modrým Buxus tlačidlom Upraviť** v ľavom hornom roku.

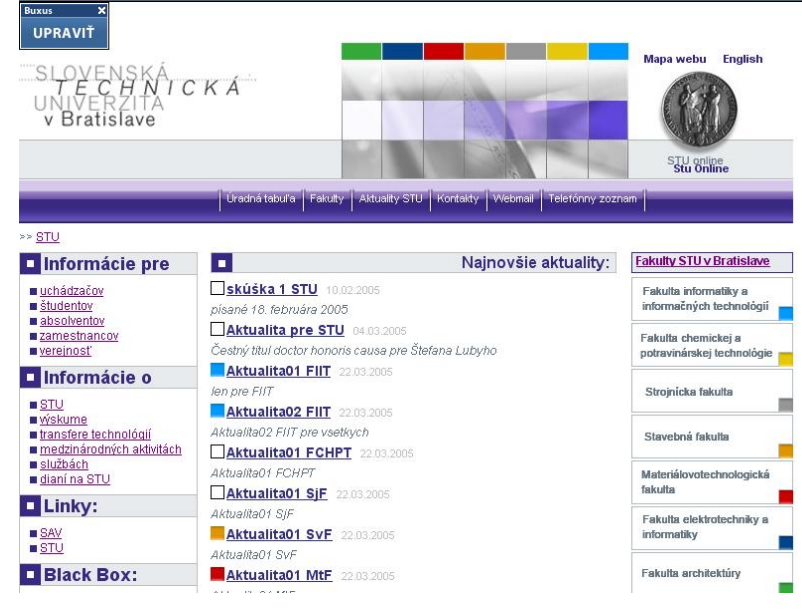

Obr.: Ukážka (preview) stránky po kliknutí na voľbu Ukážka

## 5. Editovanie menu

Navigáciu na stránkach zabezpečuje navigačné menu.

#### Zoradiť podľa: abecedy|dátumu Vložiť Preusporiadať Menu Ďalšie informácie o Buxuse: 🕞 🚍 Bottom menu (A:119) 🛛 Preusporiadať všetkých potomkov http://www.buxus.sk buxus@ui42.sk Zoradiť podľa: abecedy|dátumu Vložiť Preusporiadat Linka Inkubator (A:177) Odkaz tvorcom Know-how centrum (A:517) Národný kontaktný bod RP-IST (A:120) ICV STU (A:518) 日后 Informácie pre (A:94) Preusporiadať všetkých potomkov Sekcia Zoradiť podľa: abecedy|dátumu ¥ložiť Preusporiadať ⊞+⊟ uchádzačov (A:106) ⊡-t≣ študentov (A:105) absolventov (A:183) ⊡-E zamestnancov (A:104) ⊞£≣ verejnosť (A:103) Eta Informácie o (A:95) Preusporiadať všetkých potomkov Sekcia Zoradiť podľa: abecedy dátumu Vložiť Preusporiadať prijímaní na štúdium (P:111) ⊕ t目 výskume (A:110) transfere technológií (A:185) ⊞+⊟ medzinárodných aktivitách (A:109) službách (A:108) ⊡£≣ dianí na STU (A:107) 日日 Main menu (A:93) Preusporiadať všetkých potomkov Zoradiť podľa: abecedy|dátumu Linka Vložiť Preusporiadať Úradná tabuľa (A:178) Fakulty (A:102) Aktuality STU (A:101) Kontakty (A:100) Webmail (A:99) Telefónny zoznam (A:98)

### Obr.: Jednotlivé typy menu a ich Sekcie

Na stránkach STU a jednotlivých fakúlt sa nachádza niekoľko typov MENU:

## 5.1 Bottom menu

BUXUS

Menu v dolnej časti webu – ide vlastne o priestor na zviditeľnenie vybraných projektov Univerzity, či fakúlt. Vložením novej položky menu vložíte vlastne link na stránku daného projektu – či už sa nachádza na tomto webe alebo má vytvorený vlastný web (ako napr. www.inqb.sk)

Technologický inkubátor STU Bratislava Národný kontaktný bod RP-IST

#### Obr.: Ukážka Bottom menu na webe

## 5.2 Informácie pre

**INFORMACIE PRE** 

štúdium na univerzite

prijimacie konanie
 kontakt

uchádzačov

študentov
 absolventov
 zamestnancov
 vereinosť

Menu v ľavej časti webu – sú to vlastne Sekcie, do ktorých sa vkladajú Rubriky, do Rubrík je ďalej možné vkladať Články, Aktuality, či Podujatia...

Obr.: Ukážka menu "Informácie pre" na webe

## 5.3 Informácie o

### INFORMACIE O

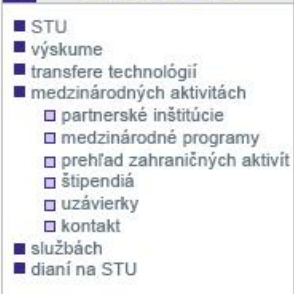

Menu v ľavej časti webu – sú to vlastne Sekcie, do ktorých sa vkladajú Rubriky, do Rubrík je ďalej možné vkladať Články, Aktuality, či Podujatia...

Obr.: Ukážka menu "Informácie o" na webe

## 5.4 Main menu (Hlavné menu)

Hlavné navigačné menu webu.

Úradná tabuľa Fakulty Aktuality STU Kontakty Webmail Telefónny zoznam

### Obr.: Ukážka Hlavného menu webu STU

Položky menu je možné v Buxuse meniť/aktualizovať, pridávať alebo odoberať podľa potreby.

| Buxus                 | Používateľ: Administrator 📕 stu.vtest.ui42.sk 📗 Odhlásiť 丨 Úvodná stránka |                                                                      |             |         |           |  |  |  |  |  |
|-----------------------|---------------------------------------------------------------------------|----------------------------------------------------------------------|-------------|---------|-----------|--|--|--|--|--|
| ID: Navigátor         | Vložte stránku: Linka                                                     |                                                                      |             |         |           |  |  |  |  |  |
| ♦ Stránky             | Vložte potrebné údaje alebo iné nastavenia stránky.                       |                                                                      |             |         |           |  |  |  |  |  |
| Navigátor             |                                                                           |                                                                      |             |         |           |  |  |  |  |  |
| Ukážka                | Main Page                                                                 | 7.                                                                   | Jazyk       | Fakulta | Мерц      |  |  |  |  |  |
| Vystrihnúť            | Hlavná stránka                                                            |                                                                      | SUZ         | STU     | Main menu |  |  |  |  |  |
| Skopírovať            |                                                                           |                                                                      | 36          | 310     |           |  |  |  |  |  |
| Prilepiť              | Základné para                                                             | metre stránky:                                                       |             |         |           |  |  |  |  |  |
| Zmeniť typy           | Názov:                                                                    |                                                                      |             |         |           |  |  |  |  |  |
| Odstranit             | Тур:                                                                      | Linka                                                                |             |         |           |  |  |  |  |  |
| Nastavit sabionu      | Stav:                                                                     | Stav:         Passive         Vytvorené:         2005-04-12 12:52:20 |             |         |           |  |  |  |  |  |
| Nastavit prava        | ID: Posledná úprava: 2005-04-12 12:52:20                                  |                                                                      |             |         |           |  |  |  |  |  |
| Dočítadlá             | Autor: Administrator Triedenie (čas): 2005-04-12 12:52:20                 |                                                                      |             |         |           |  |  |  |  |  |
| Prebliadač obrázkov   | obset state                                                               |                                                                      |             |         |           |  |  |  |  |  |
| Prehliadač dokumentov | Title:                                                                    | a rozsirene parametre:                                               |             | 8       |           |  |  |  |  |  |
| XML Export            | Url:                                                                      |                                                                      |             |         |           |  |  |  |  |  |
| XML Import            |                                                                           |                                                                      |             |         |           |  |  |  |  |  |
| Archív stránky        |                                                                           |                                                                      |             |         |           |  |  |  |  |  |
|                       | Zvoľte si nasled                                                          | lujúcu stránku: Späť na ti                                           | íto stránku |         |           |  |  |  |  |  |
| → Stránky             |                                                                           |                                                                      |             |         |           |  |  |  |  |  |
| Šablóny               | Vložiť                                                                    |                                                                      |             |         |           |  |  |  |  |  |
| Používatelia          |                                                                           |                                                                      |             |         |           |  |  |  |  |  |
| Administrácia         |                                                                           |                                                                      |             |         |           |  |  |  |  |  |
| MODULY                |                                                                           |                                                                      |             |         |           |  |  |  |  |  |
| Formuláre             |                                                                           |                                                                      |             |         |           |  |  |  |  |  |
| Počítadlá             |                                                                           |                                                                      |             |         |           |  |  |  |  |  |
|                       |                                                                           |                                                                      |             |         |           |  |  |  |  |  |

## 6. Moduly webu STU BA

## 6.1 Vyhľadávanie

## 5.5 Formuláre

Prijímanie a správa webových formulárov (Black Box, kontaktný formulár...)

## 5.6 Mapa stránok

Generuje automaticky vždy aktuálnu mapu stránok.

## 5.7 Počítadlo

## 5.8 Archivácia

## 7. Technická podpora

V prípade akýchkoľvek technických otázok alebo problémov, kontaktujte Ľuba Šrama (email: <u>sramo@ui42.sk</u>).

## 8. Buxus

Buxus je nástroj na správu webov. Slúži na ich jednoduchú údržbu na Internete aj na lokálnych intranetoch. Webové stránky môžu aktualizovať pracovníci s bežnými počítačovými skúsenosťami. Obsah stránok sa v Buxuse spravuje a aktualizuje cez internetový prehliadač. Grafická úprava stránok je uložená a udržiavaná zvlášť v šablónach v databáze. Buxus je produkt spoločnosti ui42 spol. s r.o.

## 9. Kontakt

ui42 spol. s r.o. Viedenská cesta 7 851 01 Bratislava Tel./Fax: +421 2 624 11 704, 624 11 726 E-mail: <u>buxus@ui42.sk</u> Internet: <u>http://www.buxus.sk/</u>

## 10. Ďalšie funkcie a popis Buxusu

Podrobný popis Buxusu a jeho ďalších funkcií nájdete v dokumente Buxus\_user manual\_Sk.doc.

Do Vašej pozornosti dávam najmä časti s popisom HTML Editora, Prehliadača obrázkov a Prehliadača dokumentov.